## <u>https://www.youtube.com/watch?v=In4I\_WosJ\_I</u>-internetles

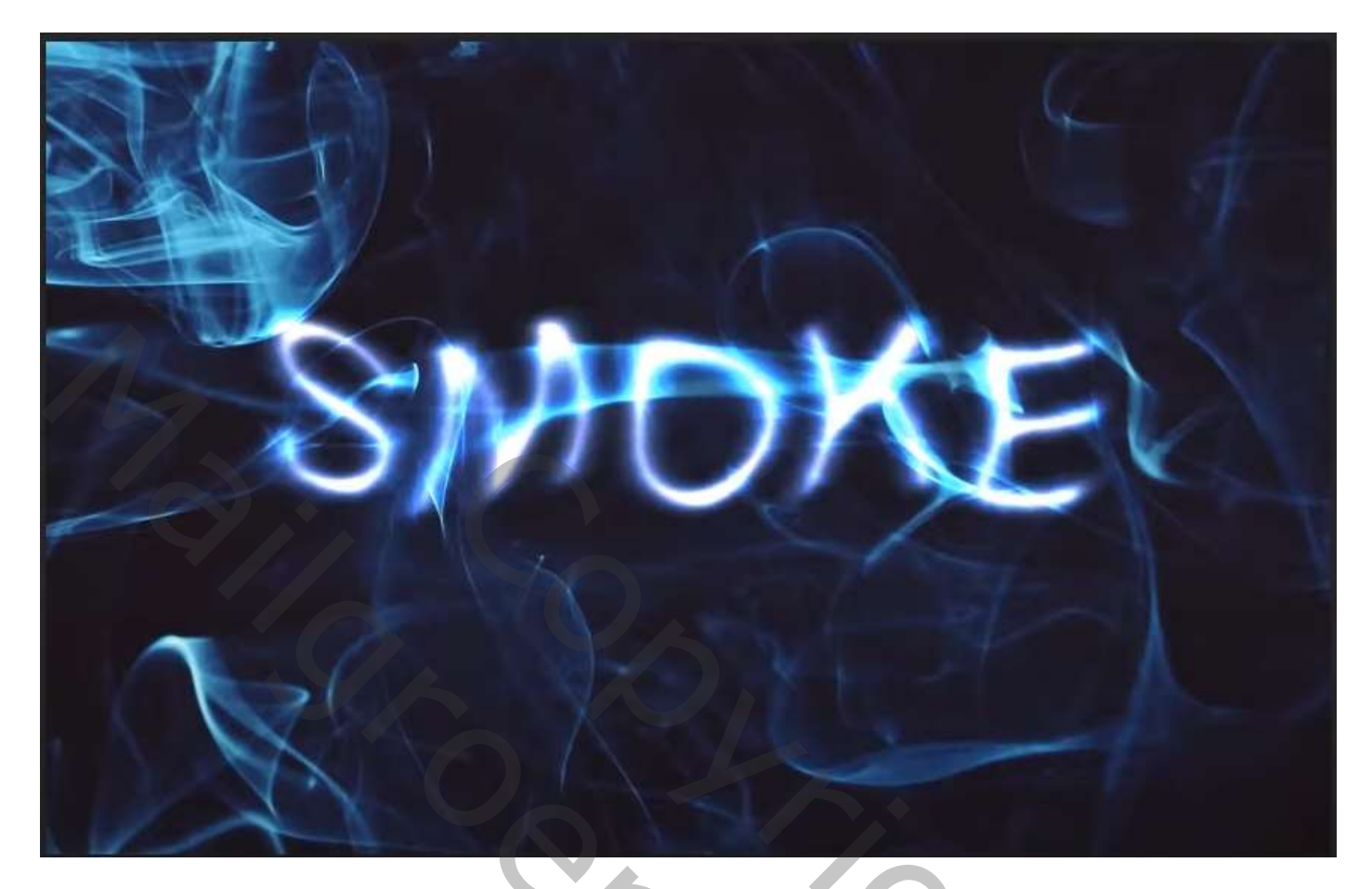

open een nieuw document 3456x5184px - 72ppi kleur wit. plaats de foto op je document. Klik op afbeelding, afbeelding roteren, 90° met de klok mee. Met de tool uitsnijden verkleinen

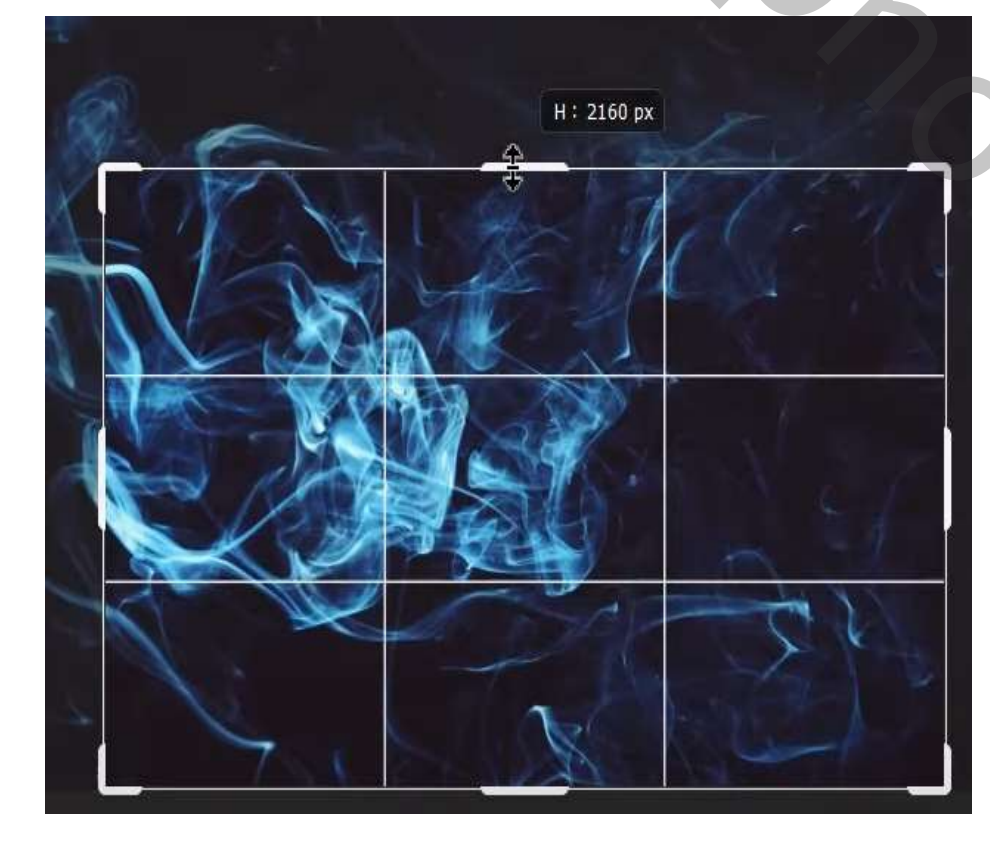

Smoke Effect

Ireene

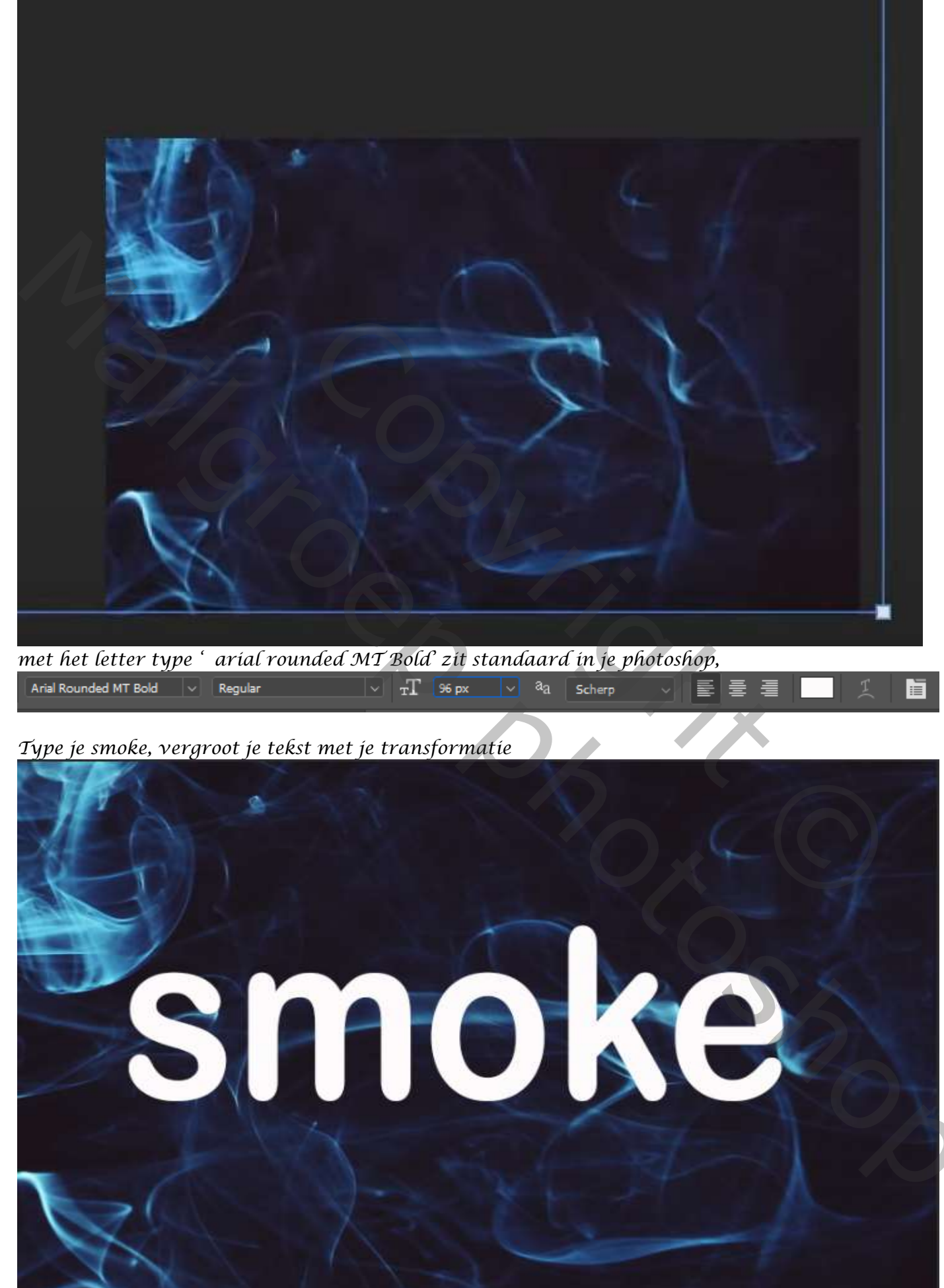

De laag rook is actief; aanpassingslaag volle kleur , zwart Bovenste laag is terug actief, de twee bovenste lagen steek je in een groep, noem tekst

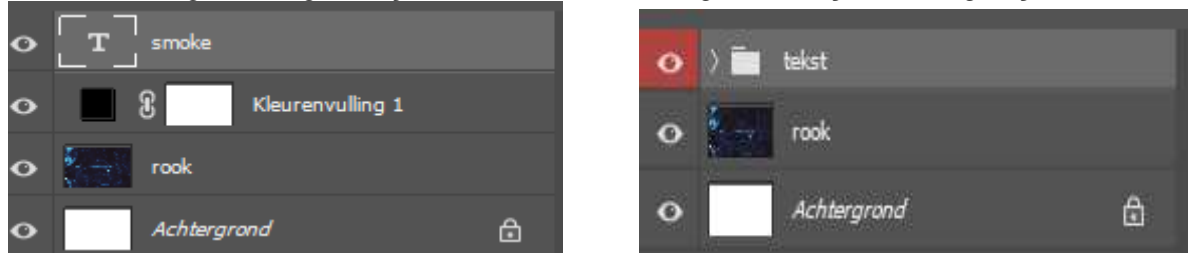

maak van de groep laag een slim object, en zet de laagmodus op kleur tegenhouden. Filter, vervagen, bewegingsonscherpte, hoek 20° afstand 85 px Filter, vervagen, gaussiaans vervagen, zet de straal op 12,5 px Filter, vervormen, golf, zie voorbeeld.

| Golf                |             |             |                           | >         |
|---------------------|-------------|-------------|---------------------------|-----------|
| Aantal generatoren: |             | 2           | Type: OK                  | $\supset$ |
| Golflengte:         | Min.<br>405 | Max.<br>406 | O Driehoek Annuleren      |           |
|                     |             |             |                           |           |
|                     | Min.        | Max.        |                           |           |
| Amplitude:          | 39          | 40          | SMOKE                     |           |
| Z                   |             |             |                           |           |
|                     | Horiz,      | Vert.       |                           | 33        |
| Schaal:             | 100         | % 100       | % Willekeurig             |           |
|                     |             | 1           | Ongedefinieerde gebieden: |           |
|                     |             |             | Randpixels herhalen       |           |

Zet de laagvulling op 39% Bovenaan een aanpassingslaag volle kleuren, 5ed3ea, met uitknipmasker Zet de laagmodus op zwak licht, verschuif eventueel de laag rook, naar keuze

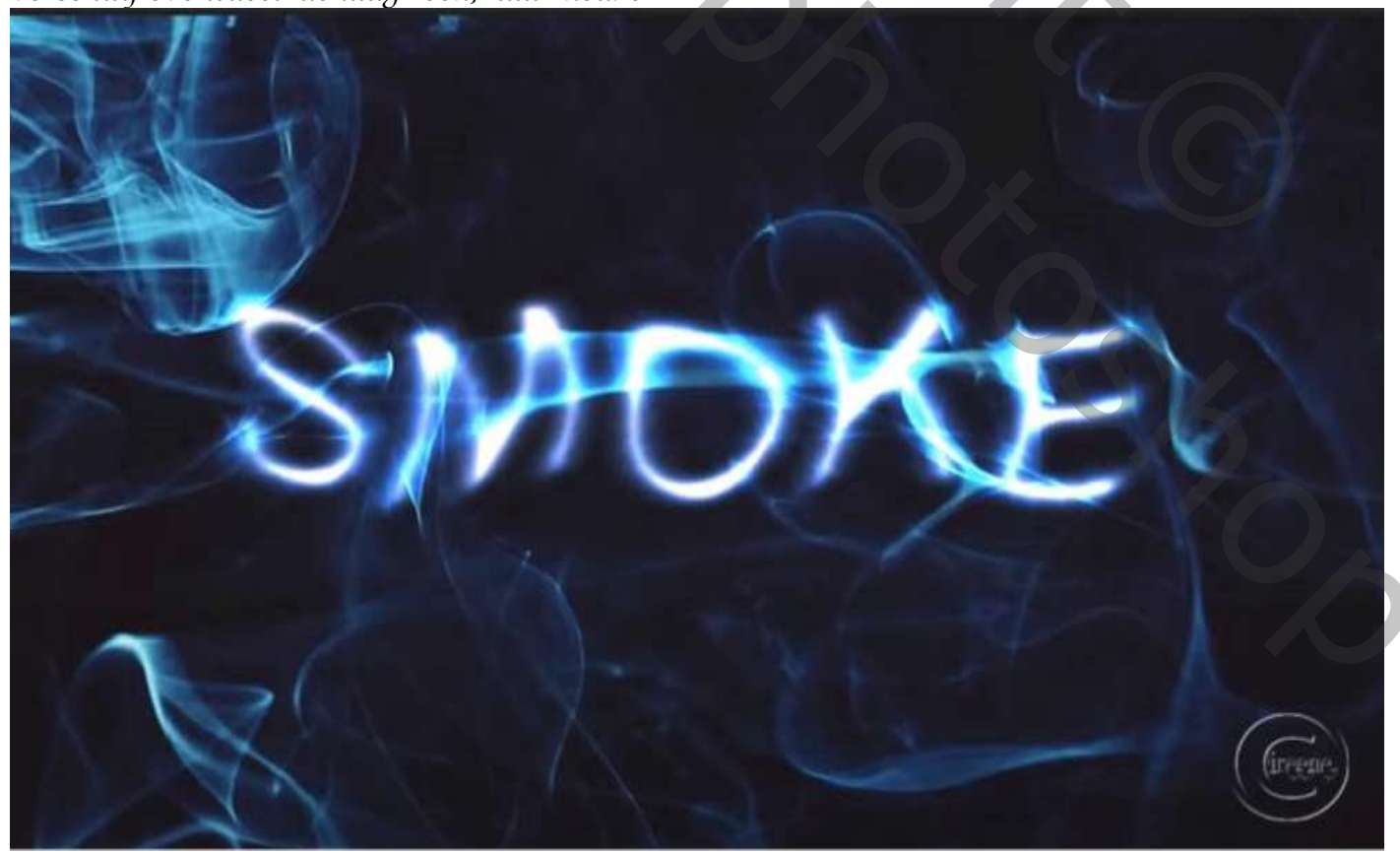